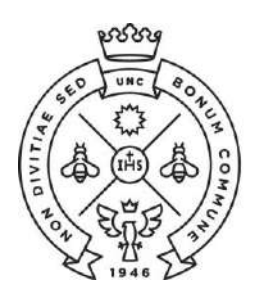

FACULTAD DE CIENCIAS **ECONÓMICAS** | Estudiantiles

SAE Secretaría de Asuntos

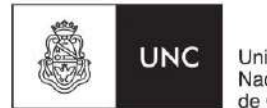

Universidad Nacional de Córdoba

## **INSTRUCTIVO PARA LAS PREINSCRIPCIONES**

Las preinscripciones para la carrera de Licenciatura en Gestión Universitaria de la Facultad de Ciencias Económicas de la Universidad Nacional de Córdoba se llevarán a cabo hasta el 25 de febrero de 2020 a través de Internet (el aspirante NO debe presentarse en la Facultad).

A continuación te indicamos los pasos a seguir para realizarla:

## I - ALUMNOS SIN USUARIO DE GUARANI

Paso N°1: Ingresar a la página https://preinscripcion.guarani.unc.edu.ar/preinscripcion/ Allí registran el usuario (hacer click en "Registrate").

| preinscripcion.guarani.unc.edu.ar/preinscripcion/                                               |                                                                                                    |
|-------------------------------------------------------------------------------------------------|----------------------------------------------------------------------------------------------------|
| UNC GUARANÍ<br>MÓDULO DE OFSTIÓN ACADÉMICA                                                      | Version 3.10.0                                                                                                    |
| Ingresá tus datos<br>E-mail<br>Clave<br>Ingresar<br>¿Usuario nuevo en el sistema?<br>Registrate | Preinscripción<br>Antes de comenzar el proceso de preinscripción asegurate de tener una dirección de correo<br>electrónico válida y que funcione correctamente.<br>Si ya te preinscribiste, podés ingresar para completar tus datos escribiendo el e-mail y la clave<br>que ingresaste en el proceso de preinscripción.<br>Tu preinscripción no está complete hasta que presentes toda la documentación y el formulario<br>obtenido por este sistema, firmado por vos, en Sección Alumnos de la Facultad. |
| Recuperar clave                                                                                 |                                                                                                    |

**Paso N°2:** Cargar los datos para registrar el usuario (que será la dirección de e-mail ingresado). Es importante que carguen bien la dirección de correo electrónico (preferentemente un Gmail), nombre y apellido completo como figura en el DNI y número de DNI. Les llegará un e-mail a la casilla que registraron (**revisar el "correo no deseado"**) con un link para activar la cuenta.

| ear nuevo usuari                                            | 0                                                                                 |                                                                                              |  |  |
|-------------------------------------------------------------|-----------------------------------------------------------------------------------|----------------------------------------------------------------------------------------------|--|--|
| Tu preinscripción no estará<br>completa hasta que presentes | ATENCIÓN: los datos cargados en esta pan<br>Por favor, verificá que los mismos se | talla no podrán ser modificados posteriormente.<br>an correctos antes de generar el usuario. |  |  |
| ormulario obtenido por este<br>sistema, firmado por vos, en | Datos del usuario                                                                 |                                                                                              |  |  |
| Sección Alumnos de la<br>Facultad.                          | E-mail (*)                                                                        | Repetir e-mail (*)                                                                           |  |  |
| Antes de comenzar el proceso                                |                                                                                   |                                                                                              |  |  |
| le preinscripción asegurate<br>le tener una dirección de    | Clave (*)                                                                         | Reingresá la clave (*)                                                                       |  |  |
| orreo electrónico válida y que<br>uncione correctamente.    |                                                                                   |                                                                                              |  |  |
| Completá los campos de este<br>ormulario con atención.      |                                                                                   |                                                                                              |  |  |
| IDEGO NO PODRAS<br>IODIFICARLOS.                            | Datos personales                                                                  |                                                                                              |  |  |
| Jna vez completado podrás<br>ngresar al sistema, con el     | Apellido (*)                                                                      | Nombres (*)                                                                                  |  |  |
| usuario y clave que ingresás<br>ahora.                      | Nacionalidad (*)                                                                  | País emisor del documento (*)                                                                |  |  |
|                                                             | Seleccioná 🔻                                                                      | •                                                                                            |  |  |
|                                                             | Tipo de Documento (*)                                                             | Número de documento (*)                                                                      |  |  |
|                                                             | Seleccioná 🔻                                                                      |                                                                                              |  |  |

| No soy un rol | DOT<br>Princed | reCAPTCHA |
|---------------|----------------|-----------|
|               |                | 2         |

Paso N°3: Completar los datos solicitados en todos los formularios. En propuesta deberás elegir primero la Responsable Académica Facultad de Ciencias Económicas y luego la propuesta "Licenciatura en Gestión Universitaria".

| Elegir Propuesta<br>birte.  Elegir Propuesta  Elegir Propuesta  Elegir Propuesta  Facultad de Ciencias Económicas  Propuesta (*)  - No se encontraron propuestas disponibles  Ubicación (*)  Modalidad (*) | omo primer paso, elegí la           | Todavia no te preinscribiste a ninguna propuesta |
|----------------------------------------------------------------------------------------------------|-------------------------------------|--------------------------------------------------|
| Selección de propuesta  Responsable Académica (*)  Facultad de Ciencias Económicas  Propuesta (*)  - No se encontraron propuestas disponibles  Ubicación (*)  Modalidad (*)                                | uesta a la que querés<br>scribirte. | Elegir Propuesta                                 |
| Selección de propuesta  Responsable Académica (*)  Facultad de Ciencias Económicas  Propuesta (*)  No se encontraron propuestas disponibles  Ubicación (*)  Modalidad (*)                                  |                                     |                                                  |
| Selección de propuesta  Responsable Académica (*)  Facultad de Ciencias Económicas  Propuesta (*)  No se encontraron propuestas disponibles  Ubicación (*)  Modalidad (*)                                  |                                     |                                                  |
| Selección de propuesta  Responsable Académica (*)  Facultad de Ciencias Económicas  Propuesta (*)  No se encontraron propuestas disponibles  Ubicación (*)  Modalidad (*)                                  |                                     |                                                  |
| Responsable Académica (*)<br>Facultad de Ciencias Económicas  Propuesta (*)  No se encontraron propuestas disponibles Ubicación (*)  Modalidad (*)                                                         |                                     | Selección de propuesta                           |
| Facultad de Ciencias Económicas                                                                                                    |                                     | Responsable Académica (*)                        |
| Propuesta (*) No se encontraron propuestas disponibles  Ubicación (*) Modalidad (*)                                                                                                    |                                     | Facultad de Ciencias Económicas 🔹 pro            |
| No se encontraron propuestas disponibles  V Ubicación (*) Modalidad (*) V                                                                                                    | jir I                               | Propuesta (*)                                    |
| Ubicación (*)<br>Modalidad (*)                                                                                                    |                                     | No se encontraron propuestas disponibles 🔻       |
| ▼<br>Modalidad (*)                                                                                                    | _                                   | Ubicación (*)                                    |
| Modalidad (*)                                                                                                    | _                                   | Ψ                                                |
| The second second second second second second second second second second second second second second second se                                                                                            | _                                   | Modalidad (*)                                    |
|                                                                                                    | _                                   | Ψ                                                |
|                                                                                                    | _                                   |                                                  |
| Асертаг                                                                                                    | _                                   | Aceptar Cerrar                                   |

Paso N°4: En documentación deberán cargar el escaneo de una foto y del DNI cumpliendo con las especificaciones indicadas (el certificado de estudios secundarios finalizados no es obligatorio cargarlo en esta instancia de la inscripción). Te recordamos que el DNI debe estar **actualizado**, por lo que no se receptarán DNI de menores de 14 años ni constancia de que el mismo se encuentra en trámite.

| Preinscripción                                                                                  | 🖨 Descargar y subir al repositorio                                                                                                    |
|-------------------------------------------------------------------------------------------------|----------------------------------------------------------------------------------------------------|
| Propuesta                                                                                       | Documentación                                                                                                    |
| Datos principales<br>Datos personales<br>Financiamiento de estudios                             | Las extensiones de archivo soportadas son: <b>pdf, doc, docx, odt, png, jpg, jpeg, gif, bmp</b><br>El tamaño máximo permitido por archivo es: 8 MB |
| Situación faboral<br>Situación familiar                                                         | Constancia de estudios secundarios finalizados                                                                                                    |
| Estudios<br>Tecnología                                                                          | Seleccionar archivo Ningún archivo seleccionado                                                                                                    |
| Deportes                                                                                        |                                                                                                    |
| Datos de salud                                                                                  | Documento de identidad                                                                                                    |
| Documentación                                                                                   | Ambos lados o todas las hojas           Seleccionar archivo         Ningún archivo seleccionado         Subir                                      |
| Completá los campos de este<br>formulario. Una vez completado                                   |                                                                                                    |
| podés imprimirlo y presentarte en<br>la sede, o podés guardarlo e<br>imprimirlo posteriormente. | Foto                                                                                                    |
| Los campos marcados con (*) son obligatorios.                                                   | Seleccionar archivo         Ningún archivo seleccionado         Subir                                                                              |

Te sugerimos utilices la aplicación "scanbot" desde un celular android o iOS. Esta aplicación te permitirá fácilmente generar el pdf de **ambas caras del DNI en un mismo archivo**. Deberás en la configuración bajar la resolución a la mínima posible.

Una vez que hayas terminado de completar todo deberás hacer click en **"Descargar y subir al repositorio"**. En caso de faltar algún dato obligatorio, el sistema te lo indicará en **color rojo**.

Una vez descargado, si por algún motivo tenés que modificar algún dato, realizas el cambio, lo guardas y volvés a clickear en la opción de descargar.

"La preinscripción no se finaliza hasta no recibir el mail de confirmación por parte de la Facultad que ya te encuentras inscripto".

Si al completar la generación del usuario te aparece el siguiente cartel:

Ya sos alumno de la Institución. Si querés preinscribirte a una nueva Propuesta, ingresá mediante este link de autogestión y utilizá la operación Trámites » Preinscripción a Propuestas.

Dirigite al punto II de este instructivo.

## **II - ALUMNOS CON USUARIO DE GUARANI**

Si con anterioridad ya has realizado una inscripción a esta u otra Facultad de la UNC y por consiguiente ya posees un usuario de Guaraní registrado, deberás realizar el trámite de preinscripción desde tu Guaraní Autogestión <u>https://autogestion.guarani.unc.edu.ar/</u>, en la opción "trámites", "preinscripción a propuesta" y allí seleccionar la propuesta de "Licenciatura en Gestión Universitaria"

| Inscripción e Materiae                                                                                                    | Inscripción a Exémenes                                           | Reportes * | Trávilios +                                                                                               | Degir Padrón                                       |                                            | Perfil: Alumno + |
|----------------------------------------------------------------------------------------------------|------------------------------------------------------------------|------------|----------------------------------------------------------------------------------------------------|----------------------------------------------------|--------------------------------------------|------------------|
| Bienvenido                                                                                                    |                                                                  | Necesi     | Mis datos personales<br>Orientación<br>Solicitar Constancias y Certificados<br>Premiscripción a Propuesta |                                                    | uir cursendo.                              |                  |
|                                                                                                    |                                                                  |            | Solicitar Cer<br>Reasignar O<br>Tramitar Bol                                                              | tificación<br>Iptativa<br>eto Estudiantil Gratuito |                                            |                  |
| Períodos lectivos                                                                                                    |                                                                  |            | Impresión d                                                                                               | e Formularios de Colación                          |                                            |                  |
| PRACTICAS                                                                                                    |                                                                  |            | Modificar O                                                                                               | artificado Provisorio                              | No hay encuestas pendientes para completar |                  |
| Tipo: Custrimetre     Fechas del period     Inicio: 19/02/2     Finalización: 3     Periodo de Inscrig     Inicio: 19/03/2     Finalización: 3 | s lectivo:<br>018<br>00/12/2018<br>clón #1:<br>018<br>03/06/2018 |            |                                                                                                    |                                                    |                                            |                  |
| I Acendialo                                                                                                    |                                                                  |            |                                                                                                    |                                                    |                                            |                  |